## 【手順1】旧 JIU Mail からメールデータをエクスポートし、mbox 形式に変換する

(1)旧 JIU Mail にログインします。ログイン後、メ ニューの[設定]をクリックします。

(2)[フォルダのバックアップ]をクリックします。

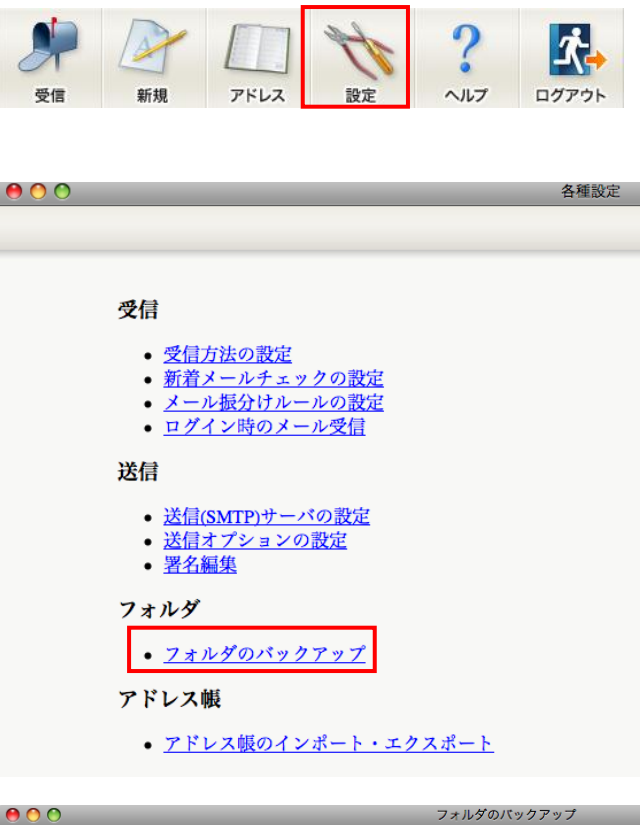

(3)移行したいフォルダを選択し、[tar 形式]をク リックし、[ファイル作成]をクリックします。

| 000                     | フォルダのバックアップ       |
|-------------------------|-------------------|
| ①プルダウンで移行<br>したいフォルダを選択 | バックアップファイルを作成します。 |
| バックアップフォルダ              | 受信箱               |
| ファイル種別                  | ●tar形式 2          |
| キャッシュ<br>(ファイル作成)       | 3<br>3            |

(4)ファイルのダウンロード画面が表示されるの で、完了したら[×](赤い丸)をクリックします。

<u>手順(3)~(5)を移行したいフォルダ分、繰り返</u> し実行します。

| 0   | 0                          | ダウンロード        |   |
|-----|----------------------------|---------------|---|
| TAR | nttdtest-201109<br>26.7 KB | 912-受信箱-1.tar | ٩ |
|     |                            |               |   |
|     |                            |               |   |

(5)ダウンロードしたファイルは[ダウンロード]フォ ルダに保存されています。

※ブラウザによってファイルの拡張子が異なり ますが、どちらもダブルクリックで解凍できま す。 Safari ⇒ tar 形式 Firefox ⇒ tgz 形式

(6)ダウンロードしたファイルをダブルクリックして 解凍し、連番のファイルが保存されていること を確認します。

<u>※解凍したフォルダの中に、さらにtar/tgzファ</u> <u>イルが含まれる場合がありますが、不要なファ</u> <u>イルですので削除してください。</u>

 (7) アプリケーション一覧の[ユーティリ ティ]-[ターミナル.app]を起動します。

| 00                    | )                           |                | 🔯 ダウンロード                  |                   |                             | $\bigcirc$ |
|-----------------------|-----------------------------|----------------|---------------------------|-------------------|-----------------------------|------------|
| ▼ ▶<br>戻る             |                             | ∃ □□ □□□<br>表示 | <b>○</b> #<br>クイックルック アクジ | ・<br>・<br>ン<br>コン | Q.<br>検索                    |            |
| ▼ デバイ.<br>■ ntt       | ス<br>dsys の MacB            | ▲刑<br>予 nttdte | st-20110912-受信箱.tar       | <b>A</b>          | 変更日<br>今日、11:47<br>今日、11:07 |            |
| iDi:<br>الا 🌀         | cintosh HD<br>sk<br>Eートディスク |                |                           |                   |                             |            |
| ▼ 共有<br>(例 す/         | <τ                          |                |                           |                   |                             |            |
| ▼場所<br><b> 三</b> デス   | スクトップ                       |                |                           |                   |                             |            |
| 合 ntt<br><u> へ</u> アご | dsys<br>プリケーション<br>頁        |                |                           |                   |                             |            |

| ● ○ ○                   | 🛄 ntt         | dtest-20110912-受信箱       | $\Box$                  |
|-------------------------|---------------|--------------------------|-------------------------|
|                         |               | • •                      | ٩                       |
| 戻る                      | 表示            | クイックルック アクション            | 検索                      |
| ▼ デバイス 🗖                | 名前            |                          | ▲ 変更日                   |
| 🔲 nttdsvs Ø MacB        | 2             |                          | 2011年7月22日、21           |
| Macintosh HD            | 3             |                          | 2011年7月22日、21           |
|                         | 4             |                          | 2011年7月22日、21           |
|                         | 5             |                          | 2011年7月22日、21           |
| <sup>(</sup> ) リモートディスク | 6             |                          | 2011年7月22日、21           |
| ▼ #右                    | 7             |                          | 2011年7月22日、21           |
| @ + # *                 | 8             |                          | 2011年7月22日、21           |
| <u>س</u> ۹۸٬۵۰۰         | 9             |                          | 2011年7月22日、21           |
| ▼場所                     | 10            |                          | 2011年7月22日、21           |
| <b>デスクトップ</b>           | 11            |                          | 2011年7月22日、21           |
| Anttdays                | 13            |                          | 2011年7月22日、21           |
|                         | 16            |                          | 2011年7月22日、21           |
| A 7 7 9 9 9 9 9 9 9 9   | 17            |                          | 2011年7月22日、21           |
| 曹類                      | 21            |                          | 2011年7月22日,21           |
| ▼ 拾壺                    | 22            |                          | 2011年8月31日, 15          |
|                         | 23            |                          | 2011年9月2日, 13:          |
|                         | 24            |                          | 2011年9月2日、13            |
| ① B#日                   | 25            |                          | 2011年9月7日、13:           |
| ④ 過去 1 週間               | C             |                          | ) 4 >                   |
| ◎ すべてのイメージ              | 📃 Macintosh H | D 🕨 🔝 🕒 🏠 I 🕨 🔯 🖇 🚞 nttd | test-20110912-受信箱 ト 🗋 2 |
|                         | 20 項目中        | Pの 1 個を選択、49.64 GB 空き    | 1                       |

| 0 | 00                       | 🔜 アプリケーション                 |
|---|--------------------------|----------------------------|
|   |                          | 69 項目中の 1 個を選択、49.64 GB 空き |
|   | 名前                       | ▼ 変更日                      |
|   | 🕺 辞書.app                 | 2011年2月4日、                 |
|   | 計算機.app                  | 2011年2月4日、                 |
| ▼ | 🔯 ユーティリティ                | 2011年2月4日、                 |
|   | 🍇 移行アシスタント.app           | 2011年2月4日、                 |
|   | 鸟 リモートインストール Ma          | c OS X.app 2011年2月4日、      |
|   | 🥌 ネットワークユーティリテ           | イ.app 2011年2月4日、           |
|   | 💹 ディレクトリユーティリテ           | イ.app 2011年2月4日、           |
|   | 🖲 ディレクトリ.app             | 2011年2月4日、                 |
|   | <u> ≝ ディスクユ ティリティ.</u> a | pp 2011年2月4日、              |
|   | 🖿 ターミナル.app              | 2011年2月4日、                 |
|   | 🍙 システムプロファイラ.app         | 2011年2月4日、                 |
|   | 🏧 コンソール.app              | 2011年2月4日、                 |
|   | 🕅 グラブ.app                | 2008年3月3日、                 |
|   | 🖗 キーチェーンアクセス.app         | 2011年2月4日、                 |
|   | 💹 アクティビティモニタ.app         | 2011年2月4日、                 |

- (8) 以下の順でコマンドを実行します。(1は半角スペースを表します。)
  - ① cdl~/Downloads/[手順(6)で解凍したフォルダ名]
  - (2) for m in \*; do formail < "m" > archive.mbox; done

| 00                                                                                                    | ターミナル — bash — 120×9                        |    |
|----------------------------------------------------------------------------------------------------|---------------------------------------------|----|
| Last login: Mon Sep 12 13:46:57 on 4                                                                                 | tys000<br>~/Downloads/nttdtest-20110912-受信組 |    |
| nttdsys-no-macbook-air:nttdtest-2011<br>nttdsys-no-macbook-air:nttdtest-2011<br>nttdsys-no-macbook-air:nttdtest-2011 | 9912-安信祖 nttdsys\$                          | 2) |
|                                                                                                    |                                             |    |
|                                                                                                    |                                             |    |

(9) 解凍したフォルダ内に、【archive.mbox】という ファイルが作成されていることを確認します。

| 00                      | 🚞 nttdtest-20110912-受信箱 |
|-------------------------|-------------------------|
| ▲▶ 戻る                   | ■ ■ ● クイックルック アクション     |
| ▼ デバイス                  | 名前                      |
| 💻 nttdsys の MacBook Air | 6                       |
| 🔜 Macintosh HD          | 8                       |
| 🔄 iDisk                 | 9                       |
| 💿 リモートディスク              | 10                      |
| <b>〒 #</b> 寿            | 11                      |
|                         | 13                      |
| @ grc                   | 16                      |
| ▼ 場所                    | 17                      |
| 🔜 デスクトップ                |                         |
| nttdsys                 | 22                      |
| 🐴 アプリケーション              | 23                      |
| 1 書類                    | 24                      |
|                         | □ 25<br>□ 26            |
| ▼検索                     | 27                      |
|                         | archive.mbox            |